## Aeries Parent Portal: How to Create an Account

Contact your student's school and provide your email address to the office who will create your account. (This is also how you would add more students to your account.)

Once your account is created, you will receive an email similar to the one below.

Important parts to note:

- URL The website where you will log into Parent Portal [<u>https://parent.twinriversusd.org</u>]
- Username Your permanent user name for logging into the Parent Portal
- Password A temporary password that you will be asked to change on first login

| D 0 Î û 0 %, D D :                                                                                                    |  |  |  |
|----------------------------------------------------------------------------------------------------|--|--|--|
| Twin Rivers Aeries Parent Portal Account Created Inbox ×                                                                            |  |  |  |
| aeries@twinriversusd.org<br>to me 👻                                                                                                 |  |  |  |
| Dear Test Test:                                                                                                    |  |  |  |
| Welcome to the Twin Rivers Aeries Parent Portal, an amazing way to stay engaged with Demo Test Student's progress!                  |  |  |  |
| You can use this tool to monitor grades, attendance, class schedule and also communicate with your student's teacher and principal. |  |  |  |
| Here is your login information:                                                                                                    |  |  |  |
| URL: https://aeries.twinriversusd.org/parent<br>Username:<br>Password: J9C588QK                                                     |  |  |  |
| NOTE: We suggest you download the Aeries Portal app on your phone for the best experience.                                          |  |  |  |
| Android Mobile App: <u>Click Here to Download</u><br>iPhone Mobile App: <u>Click Here to Download</u>                               |  |  |  |
| Thank you,                                                                                                    |  |  |  |
| Twin Rivers Unified School District                                                                                                 |  |  |  |
|                                                                                                    |  |  |  |
|                                                                                                    |  |  |  |
| ← Reply → Forward                                                                                                    |  |  |  |

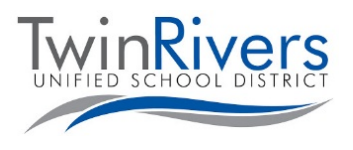

Visit the Distance Learning for Families webpage [http://www.bit.ly/TwinRiversFamilies] for information on the TRUSD Apps Portal, Google Classroom, Aeries Parent Portal, and Student Chromebooks.

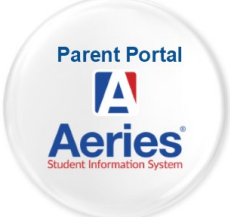

Navigate to the URL given and log into your Account

• Please note, if you ever need to reset your password, come to this page and click the "Forgot Password?" link.

| Twin Rivers Unified School District |                                      |  |
|-------------------------------------|--------------------------------------|--|
|                                     | English 💌                            |  |
|                                     | Aeries<br>Student Information System |  |
|                                     | Email                                |  |
|                                     | NEXT                                 |  |
|                                     | Forgot Password? Create New Account  |  |
|                                     | Get the Aeries Mobile Portal App!    |  |
|                                     | GET IT ON<br>App Store Google Play   |  |

You will be prompted to change your password on first login.

- Enter the password received in your email in the Old Password field and follow the rules in the left to create your new password
- Click Dashboard after the password is reset to enter the portal

| You are required to change your password.<br>Please choose a new password.                                                                                            |                                              |  |  |
|----------------------------------------------------------------------------------------------------|----------------------------------------------|--|--|
| Your new password must follow these rules:<br>1. Must be at least 6 characters long.<br>2. Must contain at least one letter and one number.<br>3. Must be MixED CAse. | Change Your Aeries Password    Old Password: |  |  |

**HAVE QUESTIONS?** For families that have an account and are experiencing issues logging in or using the tool, you can reach the TRUSD IT Help Desk by email <u>TechSupport@twinriversusd.org</u> or by calling them at (916) 566-7802, Monday - Friday, 7 a.m.- 5 p.m.

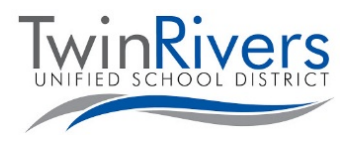

## Visit the Distance Learning for Families webpage [http://www.bit.ly/TwinRiversFamilies] for information on the TRUSD Apps Portal, Google Classroom, Aeries Parent Portal, and Student Chromebooks.